# ANALISIS DAN PEMBUATAN MEDIA PEMBELAJARAN ORGAN ALAT MUSIK UNTUK PENGEMBANGAN BELAJAR MENGAJAR DI CNE MUSIC COURSE (Studi Kasus: Citra Nada Entertainment & Music Course)

SKRIPSI

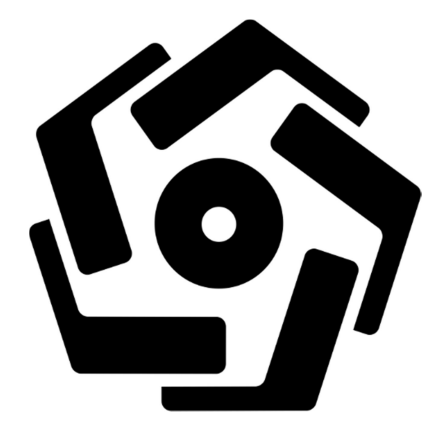

disusun oleh

Helmi Dirk Lumalesil 13.11.6788

PROGRAM SARJANA PROGRAM STUDI INFORMATIKA FAKULTAS ILMU KOMPUTER UNIVERSITAS AMIKOM YOGYAKARTA YOGYAKARTA 2018

# ANALISIS DAN PEMBUATAN MEDIA PEMBELAJARAN ORGAN ALAT MUSIK UNTUK PENGEMBANGAN BELAJAR MENGAJAR DI CNE MUSIC COURSE

(Studi Kasus: Citra Nada Entertainment & Music Course)

### SKRIPSI

untuk memenuhi sebagian persyaratan mencapai gelar Sarjana pada Program Studi\_Informatika

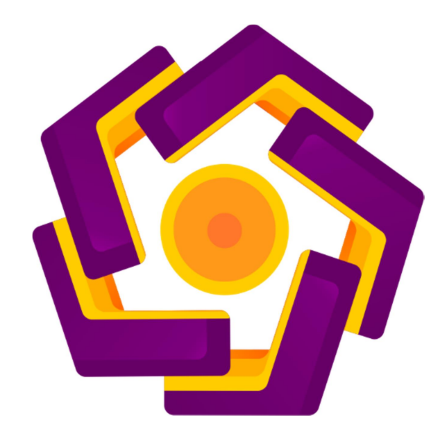

disusun oleh Helmi Dirk Lumalesil 13.11.6788

PROGRAM SARJANA PROGRAM STUDI INFORMATIKA FAKULTAS ILMU KOMPUTER UNIVERSITAS AMIKOM YOGYAKARTA YOGYAKARTA 2018

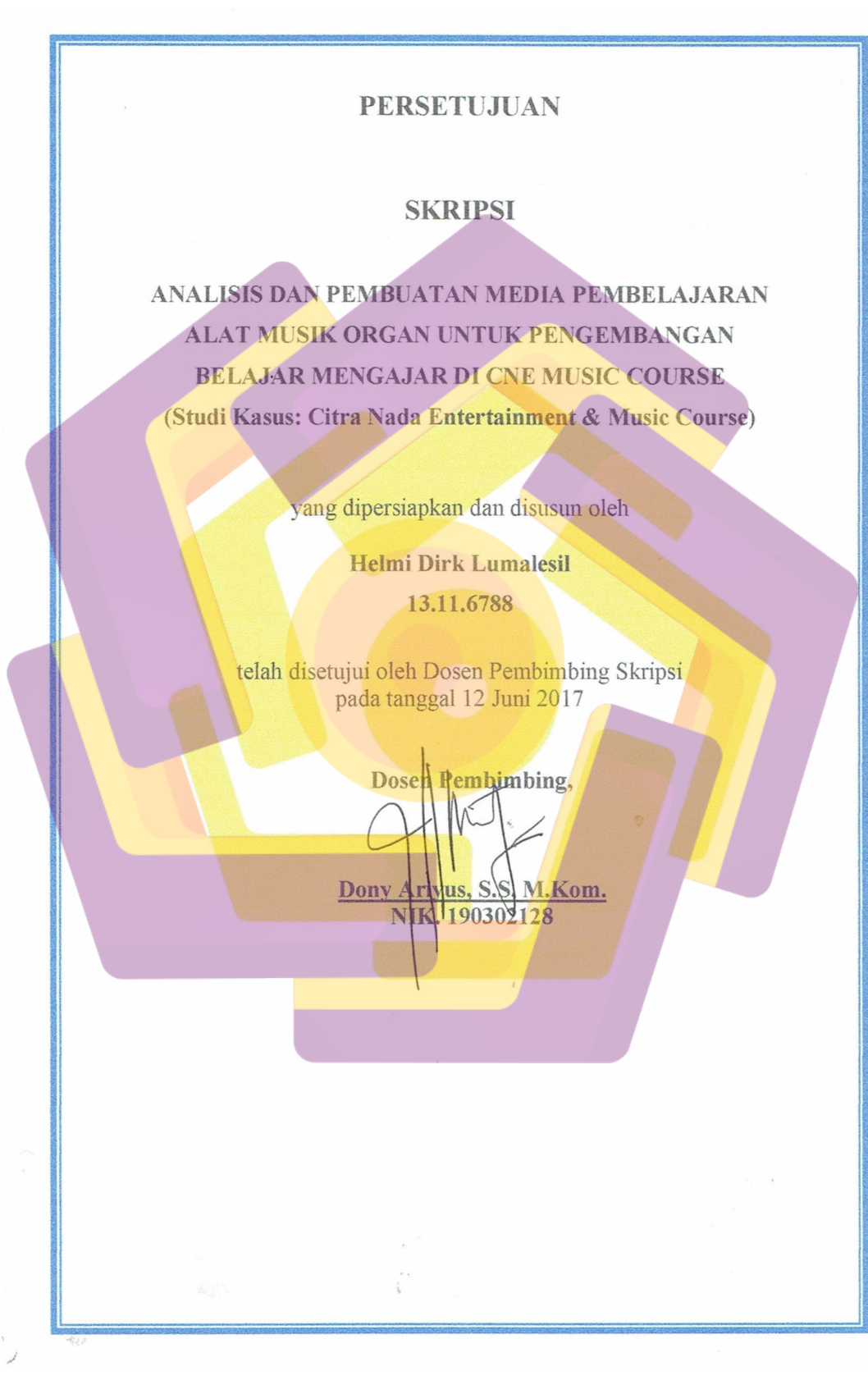

## PENGESAHAN

### SKRIPSI

# ANALISIS DAN PEMBUATAN MEDIA PEMBELAJARAN ALAT MUSIK ORGAN UNTUK PENGEMBANGAN BELAJAR MENGAJAR DI CNE MUSIC COURSE

(Studi Kasus: Citra Nada Entertainment & Music Course)

yang dipersiapkan dan disusun oleh

### Helmi Dirk Lumalesil

13.11.6788

telah dipertahankan di depan Dewan Penguji pada tanggal 23 April 2018

Susunan Dewan Penguji

**Tanda Tangan** 

Nama Penguji

Andika Agus Slameto, M.Kom. NIK. 190302109

Bernadhed, M.Kom. NIK. 190302243

Dony Ariyus, S.S. M.Kom. NIK. 190302128

> Skripsi ini telah diterima sebagai salah satu persyaratan untuk memperoleh gelar Sarjana Komputer Tanggal 30 April 2018

DEKAN FAKULPAS ILMU KOMPUTER

Krisnawati, S.Si, M.T.

#### PERNYATAAN

Saya yang bertandatangan dibawah ini menyatakan bahwa, skripsi ini merupakan karya saya sendiri (ASLI), dan isi dalam skripsi ini tidak terdapat karya yang pernah diajukan oleh orang lain untuk memperoleh gelar akademis di suatu institusi pendidikan tinggi manapun, dan sepanjang pengetahuan saya juga tidak terdapat karya atau pendapat yang pernah ditulis dan/atau diterbitkan oleh orang lain, kecuali yang secara tertulis diacu dalam naskah ini dan disebutkan dalam daftar pustaka.

Segala sesuatu yang terkait dengan naskah dan karya yang telah dibuat adalah menjadi tanggungjawab saya pribadi.

## ΜΟΤΤΟ

"Be faithful in small things because it is in them that your strength lies." ~Mother Teresa~

#### PERSEMBAHAN

Puji syukur dan terima kasih penulis panjatkan buat Tuhan Yesus sebagai rasa syukur atas berkat dan penyertaan-Nya sehingga penulis dapat menyelesaikan skripsi ini dengan baik. Skripsi ini penulis juga persembahkan kepada:

- 1. Kedua orang tua tercinta yang telah mendidik dan membesarkan penulis dari kecil hingga sekarang dengan baik, mereka adalah motivasi penulis untuk menyelesaikan skripsi ini.
- 2. Saudara-saudara penulis yang selalu menyemangati, terima kasih untuk segala perhatian dan motivasinya.
- 3. Mas Adi dan mbak Yovita selaku pemilik Citra Nada Entertainment & Music Course yang telah memberikan ijin untuk melakukan penelitian dan terima kasih atas segala motivasi dan masukan yang berikan.
- 4. Dosen pembimbing terbaik penulis, Pak Dony Ariyus, yang selalu membimbing penulis dalam proses penyelesaian skripsi ini.
- 5. Teman-teman sepelayanan di GKI Gejayan, terkhususnya teman-teman Komisi Pemuda, DFJ, 56fide dan Sekolah Musik, yang selalu ada untuk saling memotivasi, berbagi pengalaman dan perjuangan dalam hal apapun terutama dalam menyelesaikan studi.
- 6. Teman-teman Rail Crew, yang selalu menjadi tempat untuk berbagi pengalaman suka maupun duka. Kalian adalah sahabat terbaik.

#### **KATA PENGANTAR**

Segala puji dan syukur penulis panjatkan kepada Tuhan Yang Maha Kuasa atas segala berkat dan rahmat serta kekuatan yang diberikan sehingga penulis dapat menyelesaikan skripsi dengan judul "Analisis dan Pembuatan Media Pembelajaran Alat Musik Organ untuk Pengembangan Belajar Mengajar di CNE Music Course (Studi Kasus: Citra Nada Entertainment & Music Course)" ini dapat diselesaikan dengan baik. Skripsi ini disusun sebagai salah satu persyaratan untuk menyelesaikan pendidikan pada jenjang Strata 1 dan untuk memperoleh gelar Sarjana Komputer di Universitas AMIKOM Yogyakarta.

Penulis menyadari bahwa skripsi ini bukanlah tujuan akhir dari belajar karena belajar adalah sesuatu yang tidak terbatas.

Selesainya skripsi ini juga tidak terlepas dari dorongan berbagai pihak. Oleh kaena itu, penulis mengungkapkan rasa terima kasih dan penghargaan kepada:

- 1. Prof. Dr. M. Suyanto, MM, selaku Rektor Universitas AMIKOM Yogyakarta.
- 2. Krisnawati, S.Si, M.T, selaku Dekan Fakultas Ilmu Komputer Universitas AMIKOM Yogyakarta.
- 3. Sudarmawan, MT, selaku Ketua Program Studi Ilmu Komputer Universitas AMIKOM Yogyakarta.
- 4. Seluruh dosen Universitas AMIKOM Yogyakarta, atas ilmu dan pengalaman yang diberikan.
- 5. Citra Nada Entertainment & Music Course, atas ijinnya untuk melakukan penelitian.
- 6. Semua teman-teman yang ikut terlibat dalam memberikan bantuan maupun motivasi dan apresiasi dalam bentuk apapun sehingga skripsi ini dapat terselesaikan dengan baik.

Semoga Tuhan Yang Maha Kuasa membalas kebaikan dan ketulusan semua pihak yang telah membantu menyelesaikan skripsi ini dengan melimpahkan berkat-Nya.

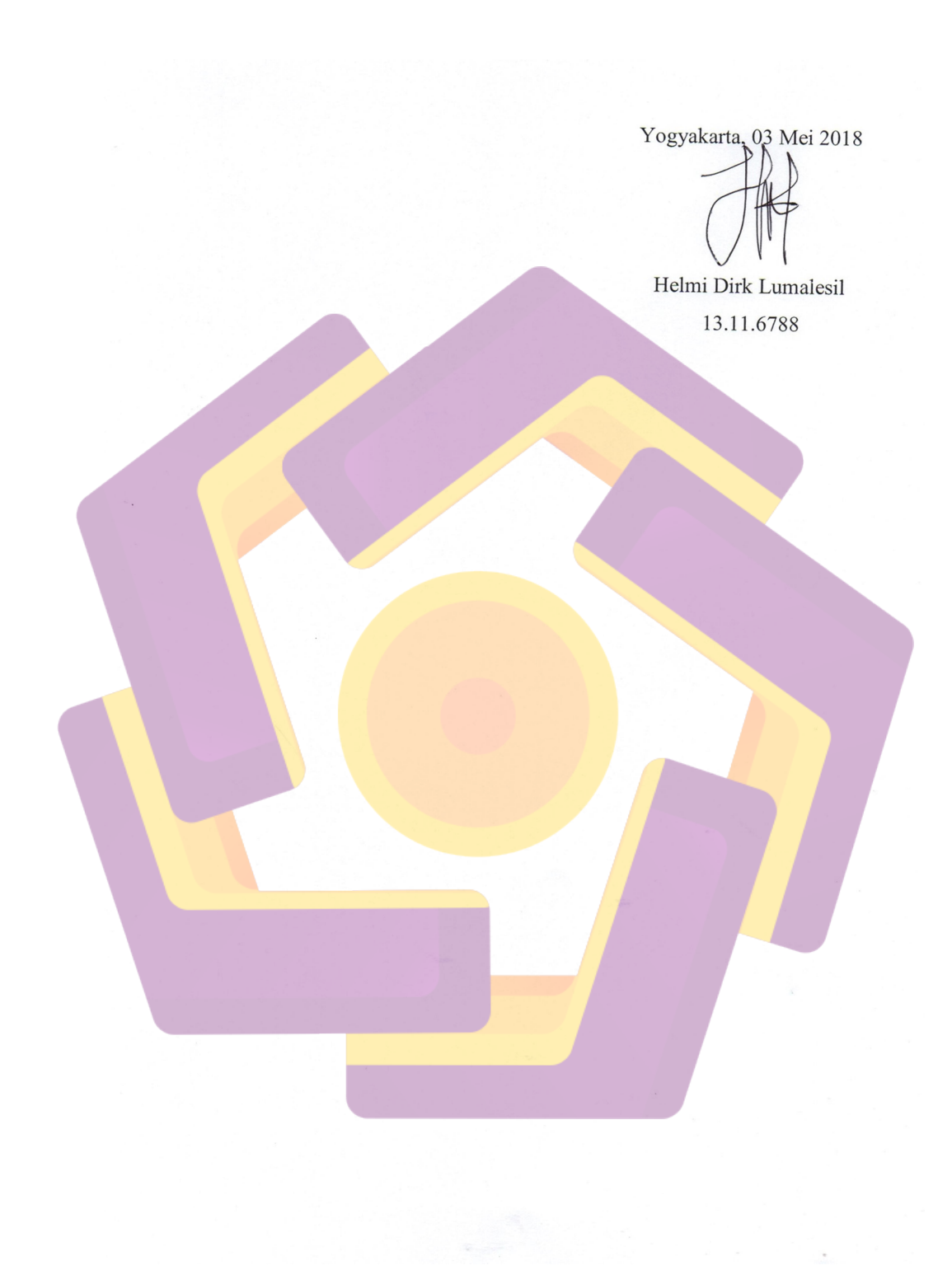

### **DAFTAR ISI**

| JUDUL i                               |
|---------------------------------------|
| PERSETUJUAN ii                        |
| PENGESAHAN iii                        |
| PERNYATAAN iv                         |
| МОТТО v                               |
| PERSEMBAHANvi                         |
| KATA PENGANTAR vii                    |
| DAFTAR ISI                            |
| DAFTAR TABEL xiii                     |
| DAFTAR GAMBAR xiv                     |
| DAFTAR LAMPIRAN xx                    |
| INTISARI xxi                          |
| ABSTRACT                              |
| BAB I PENDAHULUAN                     |
| 1.1. Latar Belakang                   |
| 1.2. Rumusan Masalah 2                |
| 1. <mark>3. Batasa</mark> n Masalah 2 |
| 1.4. Maksud dan Tujuan Penelitian     |
| 1.5. Metode Penelitian                |
| 1.6. Sistematika Penulisan            |
| BAB II LANDASAN T <mark>EORI</mark>   |
| 2.1. Tinjuan Pustaka                  |
| 2.2. Dasar Teori 10                   |
| 2.2.1. Media 10                       |
| 2.2.2. Pembelajaran 11                |
| 2.2.3. Media Pembelajaran 11          |
| 2.2.4. Multimedia 12                  |
| 2.2.4.1. Jenis-jenis Multimedia       |

| 2.2.4.2. Obyek-obyek Multimedia                                | 14 |
|----------------------------------------------------------------|----|
| 2.2.4.3. Struktur Multimedia                                   | 15 |
| 2.2.4.4. Siklus Pengembangan Multimedia                        | 17 |
| 2.2.5. Sejarah Organ                                           | 18 |
| 2.3. Metode Analisis                                           | 20 |
| 2.4. Metode Perancangan                                        | 23 |
| 2.5. Metode Pengembangan                                       | 24 |
| 2.6. Metode Pengujian                                          | 25 |
| 2.7. Metode Implementasi                                       | 26 |
| BAB III A <mark>NALIS</mark> IS DAN PERANC <mark>AN</mark> GAN | 27 |
| 3.1. T <mark>injuan Um</mark> um                               | 27 |
| 3.1.1. Citra Nada Entertainment & Music Course                 | 27 |
| 3.1.2. Motto                                                   | 28 |
| 3.1.3. <mark>V</mark> isi dan Mi <mark>si</mark>               | 28 |
| 3.1.4. Metode Pembelajaran Alat Musik Organ Saat Ini           | 28 |
| 3.2. Analisis Sistem                                           | 29 |
| 3.2.1. Analisis SWOT                                           | 29 |
| 3.2.2. Solusi yang dapat diterapkan                            | 31 |
| 3.2.3. Solusi yang dipilih                                     | 32 |
| 3.2.4. Analisis Kebutuhan Sistem                               | 32 |
| 3.2.4.1. Kebutuhan Fungsional                                  | 33 |
| 3.2.4.2. Kebutuhan Non Fu <mark>ngional</mark>                 | 33 |
| 3.2.5. Studi Kelayakan                                         | 35 |
| 3.2.5.1. Kela <mark>yakan Teknis</mark>                        | 35 |
| 3.2.5.2. Kelayakan Operasional                                 | 35 |
| 3.2.5.3. Kelayakan Hukum                                       | 36 |
| 3.3. Perancangan Sistem                                        | 36 |
| 3.3.1. Konsep                                                  | 36 |
| 3.3.2. Perancangan                                             | 37 |
| 3.3.2.1. Struktur Navigasi                                     | 37 |
| 3.3.2.2. Flowchart View                                        | 40 |

| 3.3.2.3. Full S                               | Storyboard                        | 41   |
|-----------------------------------------------|-----------------------------------|------|
| BAB IV IMPLEMENTA                             | SI DAN PEMBAHASAN                 | . 68 |
| 4.1. Memproduksi Si                           | stem                              | 68   |
| 4.1.1. Mengolah                               | Grafik                            | 69   |
| 4.1.2. Memprodu                               | ksi Musik                         | 73   |
| 4.1.3. Menggabur                              | ngkan Semua Elemen Multimedia     | 81   |
| 4.1.3.1. Mem                                  | asukkan Grafik                    | 81   |
| 4.1.3.2. Mem                                  | asukkan Musik                     | . 84 |
| 4.1.3.3. Mem                                  | ouat Interaktifitas Tombol        | 91   |
| 4.1.3.4. Mem                                  | buat Perpindahan Antar Scene      | 97   |
| 4.1.3.5. Mem                                  | ouat Animasi                      | 98   |
| <mark>4.1.3.6. Mem</mark>                     | ouat Kuis                         | 105  |
| 4. <mark>1.</mark> 3.7. Mem                   | buat Konten Materi                | 115  |
| 4.1 <mark>.3</mark> .8. Mem                   | asukkan Video                     | 120  |
| 4.1. <mark>3.</mark> 9. Meng                  | eksport Proyek Menjadi file *.exe | 125  |
| 4.2. Pembah <mark>as</mark> an                |                                   | 127  |
| 4.2.1. Tam <mark>p</mark> ilan <mark>I</mark> | ntro                              | 127  |
| 4.2.2. Tampilan M                             | /tenu                             | 127  |
| 4.2.3. Tampilan M                             | /ateri                            | 128  |
| 4.2.3.1. Tamp                                 | ilan Alat Musik Organ             | 128  |
| 4.2.3.2. Tamp                                 | ilan Tanda Not                    | 129  |
| 4.2.3.2.1.                                    | Tampilan Sim <mark>bol Not</mark> | 129  |
| 4.2.3.2.2.                                    | Tampilan Ska <mark>la Not</mark>  | 130  |
| 4.2.3.2.3.                                    | Tampilan Nilai Not                | 130  |
| 4.2.3.2.4.                                    | Tampilan Not Istirahat            | 131  |
| 4.2.3.3. Tamp                                 | ilan Akord                        | 132  |
| 4.2.3.4. Tamp                                 | ilan Video                        | 132  |
| 4.2.3.4.1.                                    | Tampilan Akord Major              | 133  |
| 4.2.3.4                                       | .1.1. Tampilan Akord C            | 133  |
| 4.2.3.4                                       | .1.2. Tampilan Akord D            | 134  |
| 4.2.3.4                                       | .1.3. Tampilan Akord E            | 134  |

| 4.2.3.4.1.4. Tampilan Akord F                        | 135 |
|------------------------------------------------------|-----|
| 4.2.3.4.1.5. Tampilan Akord G                        |     |
| 4.2.3.4.1.6. Tampilan Akord A                        |     |
| 4.2.3.4.1.7. Tampilan Akord B                        |     |
| 4.2.3.4.2. Tampilan Akord Minor                      |     |
| 4.2.3.4.2.1. Tampilan Akord Dm                       |     |
| 4.2.3.4.2.2. Tampilan Akord Em                       |     |
| 4.2.3.4.2.3. Tampilan Akord Am                       |     |
| 4.2.3.4.2.4. Tampilan Akord Bm                       |     |
| 4.2.3.4.3. Tampilan Fingering                        |     |
| 4. <mark>2.4. Tamp</mark> ilan Kuis                  |     |
| 4.2.5. Tampilan Tentang                              |     |
| 4.2.6. Tampilan Keluar                               | 141 |
| 4.3. Pengu <mark>ji</mark> an Aplika <mark>si</mark> | 141 |
| 4.3.1. Uji Valida <mark>si Ahli Materi</mark>        |     |
| 4.3.2. Black Box Testing                             | 142 |
| 4.3.3. White Box Testing                             |     |
| 4.3.4. Uji Coba Pengguna                             | 154 |
| 4.4. Implementasi Aplikasi                           |     |
| BAB V PENUTUP                                        |     |
| 5.1. Kesimpulan                                      | 157 |
| 5.2. Saran                                           |     |
| DAFTAR PUSTAKA                                       |     |
|                                                      |     |

### DAFTAR TABEL

| Tabel 2.1 Perbedaan                |     |
|------------------------------------|-----|
| Tabel 2.2 Matriks SWOT             | 21  |
| Tabel 3.1 Analisis SWOT            | 30  |
| Tabel 3.2 Kebutuhan Hardware       | 33  |
| Tabel 3.3 Kebutuhan Software       |     |
| Tabel 3.4 Deskripsi Konsep         | 36  |
| Tabel 3.5 Storyboard Lengkap       | 41  |
| Tabel 4.1 Uji Validasi Ahli Materi | 142 |
| Tabel 4.2 Black Box Testing        | 143 |
| Tabel 4.3 Uji Coba Pengguna        | 154 |

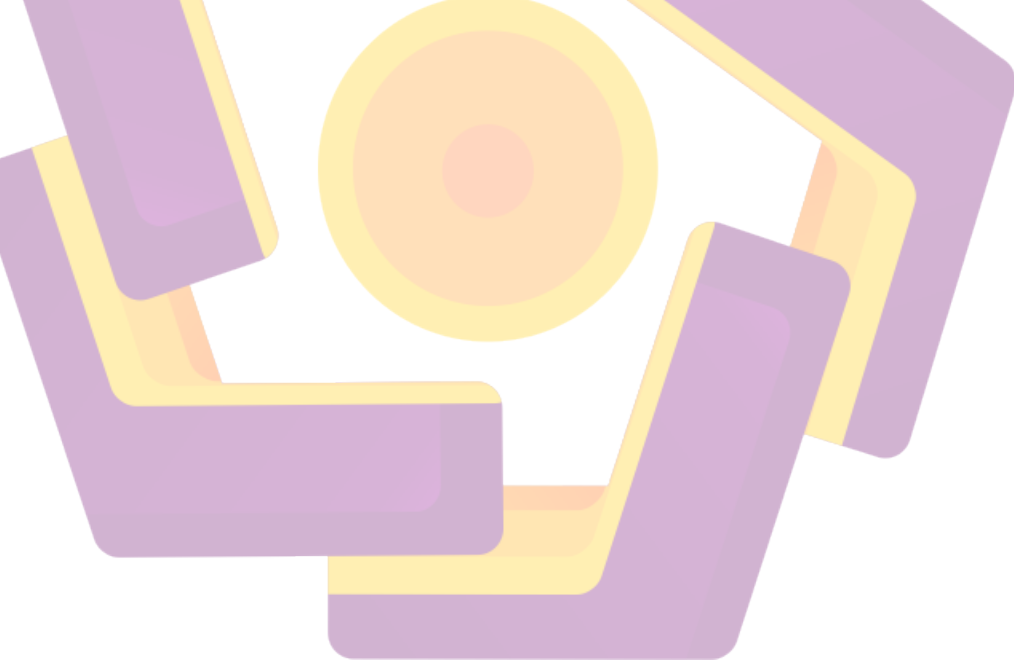

### DAFTAR GAMBAR

|   | Gambar 2.1 Struktur Navigasi Linear                                          | 15 |
|---|------------------------------------------------------------------------------|----|
|   | Gambar 2.2 Struktur Navigasi Hierarkis                                       | 16 |
|   | Gambar 2.3 Struktur Navigasi Nonlinear                                       | 16 |
|   | Gambar 2.4 Struktur Navigasi Komposit                                        | 17 |
|   | Gambar 2.5 Siklus Pengembangan Multimedia                                    | 18 |
|   | Gambar 3.1 Struktur Navigasi Komposit Aplikasi                               | 38 |
|   | Gambar 3.2 <i>Flowchart View</i> Media Pembelajaran Alat Musik Organ         | 40 |
|   | Gambar 4.1 Tahapan Produksi Media Pembelajaran Alat Musik Organ              | 68 |
|   | Gambar 4.2 Tampilan Menu <i>File</i> Corel Draw X7                           | 69 |
|   | Gambar 4.3 Tampilan Membuat Lembar Kerja Baru                                | 70 |
|   | Gambar 4.4 T <mark>a</mark> mpilan Lembar Kerja Baru                         | 70 |
|   | Gambar 4.5 Tampilan Membuat <i>Guidelines</i>                                | 71 |
| l | Gambar 4.6 Tampilan Backgound                                                | 71 |
|   | G <mark>am</mark> bar 4.7 Tamp <mark>ilan T</mark> ombol                     | 72 |
|   | Ga <mark>mb</mark> ar 4.8 Tampilan Me <mark>nambahkan Judul Aplik</mark> asi | 72 |
|   | Gambar 4.9 Tampilan Menambahkan Grafik Tuts Organ                            | 73 |
|   | Gambar 4.10 Tampilan Awal Fruity Loops 12                                    | 73 |
|   | Gambar 4.11 Tampilan Memasukkan Morphin                                      | 74 |
|   | Gambar 4.12 Tampilan Memilih Instrumen Organ                                 | 74 |
|   | Gambar 4.13 Tampilan Akord Melodi Utama Pada Piano Roll (Morphine)           | 75 |
|   | Gambar 4.14 Tampilan Memilih Instrumen Nexus Grandpiano                      | 75 |
|   | Gambar 4.15 Tampilan Piano Roll Akord Melodi Kedua (Nexus)                   | 76 |
|   | Gambar 4.16 Tampilan Piano Roll Akord Dasar (Nexus)                          | 76 |
|   | Gambar 4.17 Tampilan Memilih Plugin Sytrus                                   | 77 |
|   | Gambar 4.18 Tampilan Piano Roll Akord String (Sytrus)                        | 77 |
|   | Gambar 4.19 Tampilan Susunan Instrumen                                       | 78 |
|   | Gambar 4.20 Tampilan Menghubungkan Setiap Instrumen ke Mixer                 | 78 |
|   | Gambar 4.21 Tampilan Mixer                                                   | 79 |

| Gambar 4.22 Tampilan Memasukkan Effect                                               | 79 |
|--------------------------------------------------------------------------------------|----|
| Gambar 4.23 Tampilan Pengaturan Pada Fruity Parametric EQ 2                          | 80 |
| Gambar 4.24 Tampilan Pengaturan Pada Fruity Reeverb 2                                | 80 |
| Gambar 4.25 Tampilan Menyimpan Instrumen                                             | 81 |
| Gambar 4.26 Tampilan Awal Adobe Flash CC 2015                                        | 82 |
| Gambar 4.27 Tampilan Membuat Proyek Baru                                             | 82 |
| Gambar 4.28 Tampilan Jendela Proyek Baru Pada Adobe Flash CC 2015                    | 83 |
| Gambar 4.29 Tampilan Import File to Stage                                            | 83 |
| Gambar 4.30 Tampilan Memasukkan Grafik                                               | 84 |
| Gambar 4.31 Tampilan Grafik Pada Jendela Proyek                                      | 84 |
| Gambar 4.32 Tampilan Memasukkan Tombol Navigasi Musik                                | 85 |
| Gambar 4.33 Tampilan Tombol Navigasi Musik Pada Library                              | 85 |
| Gambar 4.34 Tampilan Membuat New Layer                                               | 86 |
| Gambar 4.35 Tampilan Tombol Navigasi On Pada Lembar Kerja                            | 86 |
| Gambar 4.36 Tampilan Convert Tombol Navigasi On to Symbol                            | 87 |
| Gambar 4.37 Tampilan Mengubah Tipe Symbol ke Movie Clip                              | 87 |
| Gambar 4.38 Tampilan Memberikan Instance Name                                        | 87 |
| Gambar 4.39 Tampilan Jendela Proyek <i>Movie Clip Symbol</i>                         | 88 |
| Gambar 4.40 Tampilan Menambah Layer Baru                                             | 88 |
| Gamb <mark>ar 4.41 T</mark> ampilan Tombol Navigasi Pada <i>Lib<mark>ra</mark>ry</i> | 89 |
| Gambar 4.42 Tampilan Tombol Navigasi Off Pada Jendela Proyek                         | 89 |
| Gambar 4.43 Tampilan Jendela Actions                                                 | 90 |
| Gambar 4.44 Tampilan Import File to Stage                                            | 92 |
| Gambar 4.45 Tampilan Memasukkan Tombol.                                              | 92 |
| Gambar 4.46 Tampilan Tombol Pada Jendela Proyek                                      | 93 |
| Gambar 4.47 Tampilan Convert Tombol to Symbol                                        | 93 |
| Gambar 4.48 Tampilan Mengubah Tipe Symbol ke Button                                  | 93 |
| Gambar 4.49 Tampilan Memberikan Instance Name                                        | 94 |
| Gambar 4.50 Tampilan Jendela Proyek Button Symbol                                    | 94 |
| Gambar 4.51 Tampilan Insert Keyframe                                                 | 95 |
| Gambar 4.52 Tampilan Memperbesar Tombol Pada Frame "Over"                            | 95 |

| Gambar 4.53 Tampilan Import Tombol to Symbol                                          |
|---------------------------------------------------------------------------------------|
| Gambar 4.54 Tampilan Mengubah Tipe Symbol ke Button                                   |
| Gambar 4.55 Tampilan Memberi Efek Glow Pada Tombol 97                                 |
| Gambar 4.56 Tampilan Mengatur Value Glow                                              |
| Gambar 4.57 Tampilan Akhir Pembuatan Tombol 98                                        |
| Gambar 4.58 Tampilan Memilih Keyframe 98                                              |
| Gambar 4.59 Tampilan Jendela Actions 99                                               |
| Gambar 4.60 Tampilan Memasukkan Teks 100                                              |
| Gambar 4.61 Tampilan Convert Teks to Symbol                                           |
| Gambar 4.62 Tampilan Mengubah Tipe Symbol ke Graphic 100                              |
| Gambar 4.63 Tampilan Menggeser Teks101                                                |
| Gambar 4.64 Tampilan Menambah Keyframe                                                |
| Gambar 4.65 Tampilan Membuat <i>Classic Tween</i>                                     |
| Gambar 4.66 Tampilan Memilih <i>Free Transform Tool</i>                               |
| Gambar 4.67 Tampilan Mengubah Bentuk Teks Pada Keyframe Pertama 103                   |
| Gambar 4.68 Tampilan Mengubah Bentuk Teks Pada Keyframe Kedua                         |
| Gambar 4.69 Tampilan Memilih <i>Edit Easing</i>                                       |
| Gambar 4.70 Tampilan <i>Ease In/Ease Out</i>                                          |
| Gam <mark>bar 4.71</mark> Tampilan Mengubah Posisi Garis Pada <i>Ease In/Ease Out</i> |
| Gambar 4.72 Tampilan Posisi Akhir Pada Intro                                          |
| Gambar 4.73 Tampilan Memasukkan Grafik Kuis                                           |
| Gambar 4.74 Tampilan Mengubah <i>Symbol</i> ke <i>Movie Clip</i>                      |
| Gambar 4.75 Tampilan Jendela Proyek <i>Movie Clip</i>                                 |
| Gambar 4.76 Tampilan Mengatur <i>Properties Text Box</i>                              |
| Gambar 4.77 Tampilan Menambah Text Box108                                             |
| Gambar 4.78 Tampilan Memilih Tombol Masuk108                                          |
| Gambar 4.79 Tampilan Tombol Mulai 109                                                 |
| Gambar 4.80 Tampilan Memilih Grafik Warning109                                        |
| Gambar 4.81 Tampilan Grafik <i>Warning</i> 110                                        |
| Gambar 4.82 Tampilan Memilih Tombol OK110                                             |
| Gambar 4.83 Tampilan Tombol OK111                                                     |

| Gambar 4.84 Tampilan Memilih Text Tool111              |
|--------------------------------------------------------|
| Gambar 4.85 Tampilan Grafik dan Teks Soal112           |
| Gambar 4.86 Tampilan Tombol Jawaban112                 |
| Gambar 4.87 Tampilan Mengubah Tipe Teks113             |
| Gambar 4.88 Tampilan Poin dan Waktu113                 |
| Gambar 4.89 Tampilan Memilih Text Tool                 |
| Gambar 4.90 Tampilan Text Box114                       |
| Gambar 4.91 Tampilan <i>Box</i> Nilai115               |
| Gambar 4.92 Tampilan Scene Nilai Akhir                 |
| Gambar 4.93 Tampilan Scene Waktu Selesai               |
| Gambar 4.94 Tampilan Import to Library                 |
| Gambar 4.95 Tampilan Memilih Konten Materi             |
| Gambar 4.96 Tampilan Konten Materi Pada Library117     |
| Gambar 4.97 Tampilan Menggeser Konten Materi           |
| Gambar 4.98 Tampilan Convert Konten to Symbol          |
| Gambar 4.99 Tampilan Mengubah Tipe Konten Materi       |
| Gambar 4.100 Tampilan <i>Warning</i>                   |
| Gambar 4.101 Tampilan Menghapus Konten                 |
| Gambar 4.102 Tampilan Membuka Jendela Components       |
| Gamb <mark>ar 4.103 Tampilan <i>Components</i></mark>  |
| Gambar 4.104 Tampilan Menggeser ScrollPane             |
| Gambar 4.105 Tampilan Property ScrollPane              |
| Gambar 4.106 Tampilan Import Video                     |
| Gambar 4.107 Tampilan Pilihan Pada <i>Select Video</i> |
| Gambar 4.108 Tampilan Memilih Video                    |
| Gambar 4.109 Tampilan Video Setelah Dipilih123         |
| Gambar 4.110 Tampilan Jendela Skinning123              |
| Gambar 4.111 Tampilan Jendela Finish Video Import      |
| Gambar 4.112 Tampilan Mengatur Ukuran Video124         |
| Gambar 4.113 Tampilan Membuat Background Video         |
| Gambar 4.114 Tampilan Convert Background to Symbol     |

|   | Gambar 4.115 Tampilan Send Backward Background | 125 |
|---|------------------------------------------------|-----|
|   | Gambar 4.116 Tampilan Publish Settings         | 126 |
|   | Gambar 4.117 Tampilan Export as Projector      | 126 |
|   | Gambar 4.118 Tampilan Jendela <i>Export</i>    | 127 |
|   | Gambar 4.119 Tampilan Intro                    | 128 |
|   | Gambar 4.120 Tampilan Menu                     | 129 |
|   | Gambar 4.121 Tampilan Materi                   | 129 |
|   | Gambar 4.122 Tampilan Alat Musik Organ         | 130 |
|   | Gambar 4.123 Tampilan Tanda Not                | 130 |
|   | Gambar 4.124 Tampilan Simbol Not               | 131 |
|   | Gambar 4 <mark>.125 Tam</mark> pilan Skala Not | 131 |
|   | Gambar 4.126 Tampilan Nilai Not                | 132 |
|   | Gambar 4.127 Tampilan Not Istirahat            | 132 |
|   | Gambar 4.128 Tampilan Akord                    | 133 |
|   | Gambar 4.129 Tampilan Video                    | 133 |
| 1 | Gambar 4.130 Tampilan Akord Major              | 134 |
|   | Gambar 4.131 Tampilan Akord C                  | 134 |
|   | Gambar 4.132 Tampilan Akord D                  | 135 |
|   | Gambar 4.133 Tampilan Akord E                  | 135 |
|   | Gamb <mark>ar 4.134 Tampilan Akord F</mark>    | 136 |
|   | Gambar 4.135 Tampilan Akord G                  | 136 |
|   | Gambar 4.136 Tampilan Akord A                  | 137 |
|   | Gambar 4.137 Tampilan Akord B                  | 137 |
|   | Gambar 4.138 Tampilan Akord Minor              | 138 |
|   | Gambar 4.139 Tampilan Akord Dm                 | 138 |
|   | Gambar 4.140 Tampilan Akord Em                 | 139 |
|   | Gambar 4.141 Tampilan Akord Am                 | 139 |
|   | Gambar 4.142 Tampilan Akord Bm                 | 140 |
|   | Gambar 4.143 Tampilan <i>Fingering</i>         | 140 |
|   | Gambar 4.144 Tampilan Kuis                     | 141 |
|   | Gambar 4.145 Tampilan Tentang                  | 141 |

| Gambar 4.146 Tampilan Keluar               |     |
|--------------------------------------------|-----|
| Gambar 4.147 Tampilan <i>Compile Error</i> | 154 |

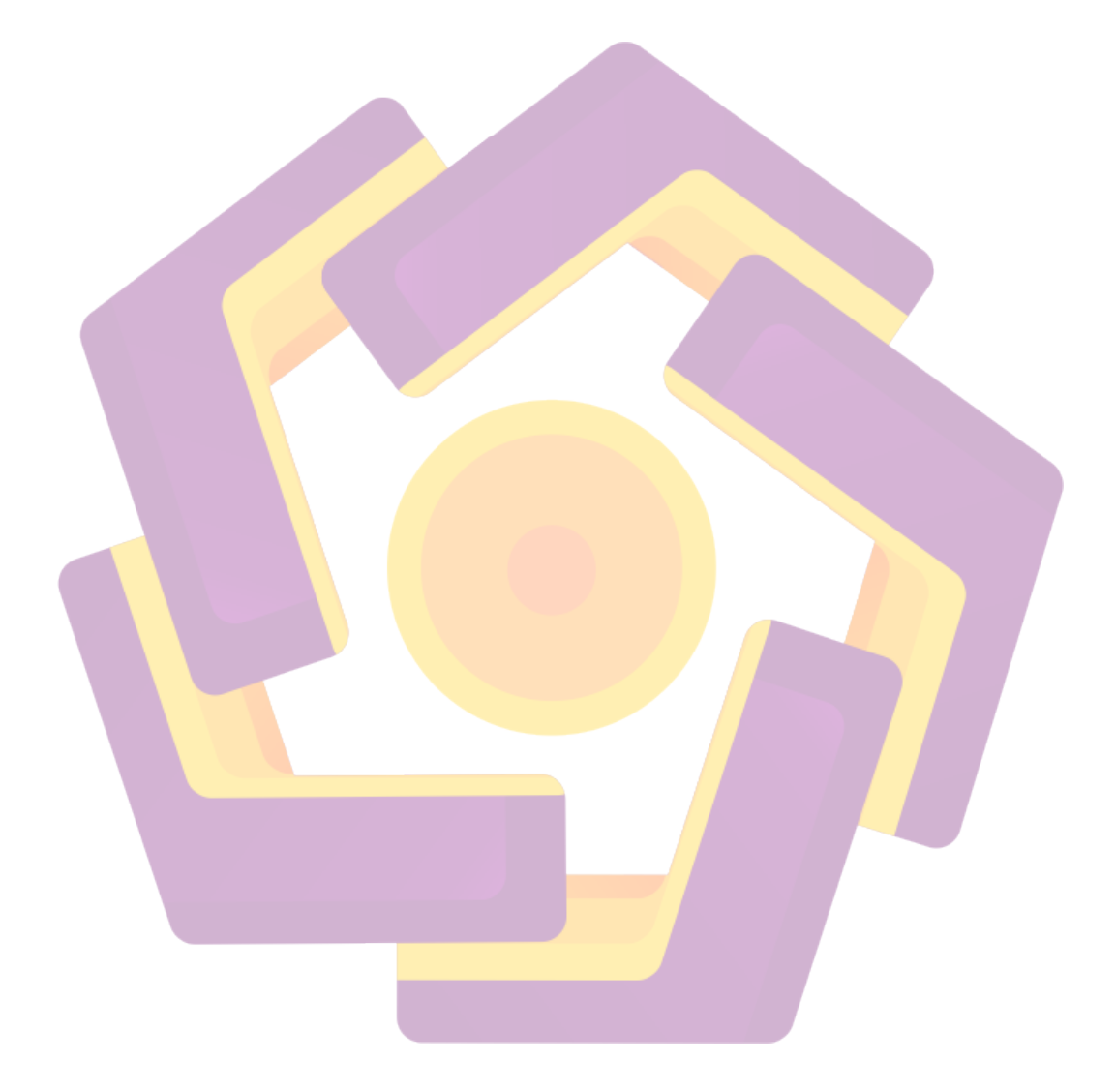

### DAFTAR LAMPIRAN

| Lampiran 1. Dokumentasi Kegiatan Ujian Akhir                      | 1 |
|-------------------------------------------------------------------|---|
| Lampiran 2. Dokumentasi Uji Coba pada Ahli Materi                 | 2 |
| Lampiran 3. Dokumentasi Uji Coba pada Peserta Didik               | 2 |
| Lampiran 4. Angket Validasi Ahli Materi                           | 3 |
| Lampiran 5. Angket Kuisioner Peserta Didik                        | 5 |
| Lampiran 6. Hasil Jumlah Penilaian Responden dan Presentase Nilai | 7 |

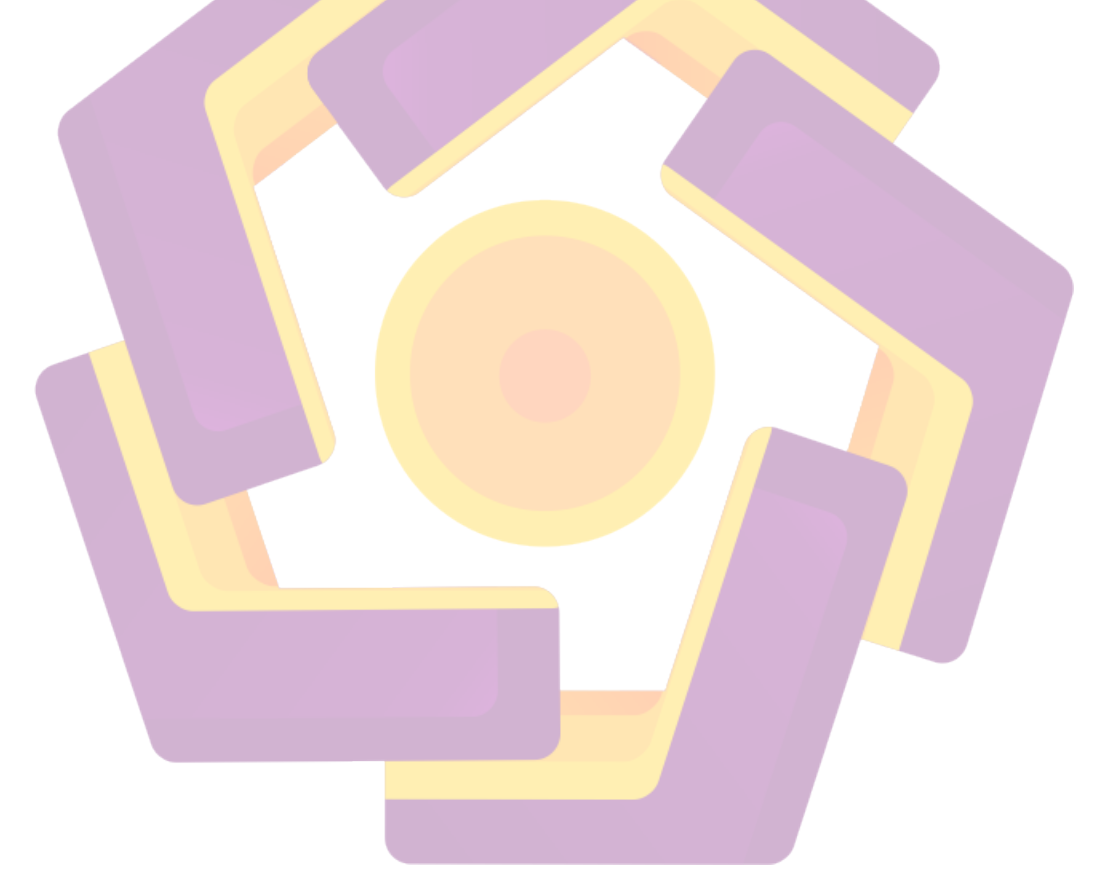

#### INTISARI

Alat musik organ merupakan sebuah alat musik yang dimainkan dengan cara menekan tutsnya menggunakan kedua tangan sehingga terdengar lebih harmonis, sinkronisasi antara kedua tangan sangat diperlukan sehingga nada yang dimainkan menjadi lebih seirama. Untuk mempelajarinya dibutuhkan teori dan latihan dasar sebagai panduan untuk melanjutkan ke tingkat yang lebih tinggi. Dalam hal ini Citra Nada Entertainment & Music Course sebagai lembaga kursus memberikan fasilitas untuk proses pembelajaran. Namun dalam panduan teori yang diberikan belum begitu maksimal.

Dengan menggunakan teknik pengumpulan data, maka dilakukan pendekatan observasi untuk menganalisis masalah-masalah yang terjadi pada saat proses kegiatan kursus berlangsung, menganalisis proses alur dari pembelajaran dan materi-materi yang diberikan, dan melakukan dokumentasi sebagai referensi untuk melakukan analisis dari proses pembelajaran yang dilakukan.

Hasil dari analisis yang dilakukan, ditemukan masalah dalam proses pembelajaran, materi yang diberikan masih menggunakan media papan tulis dan ceramah, materi yang diberikan tidak semua tercantum dalam buku panduan yang diberikan. Berdasarkan masalah yang ada, maka pembuatan media pembelajaran alat musik organ ini dibuat sebagai media untuk meningkatkan proses pembelajaran yang ada.

Kata Kunci: Alat Musik, Organ, Media Pembelajaran

#### ABSTRACT

Musical instrument organ is a musical instrument that is played by pressing the keys using both hands to sound more harmonious, synchronization between the hands is necessary so that the tone played more rhythmic. To learn it requires basic theory and practice as a guide to proceed to a higher level. In this case Citra Nada Entertainment & Music Course as a course institution provides facilities for the learning process. However, in the guiding theory given is not so maximized.

Using data collection techniques, an observational approach was used to analyze the problems that occurred during the course process, analyze the flow of learning process and the materials provided, and perform documentation as a reference to analyze the learning process.

The results of the analysis conducted, found problems in the learning process, the material provided still using the whiteboard and lecture, the material provided is not all listed in the guidebook provided. Based on existing problems, the making of learning media organ musical instrument is made as a medium to improve the existing learning process.

**Keywords:** Musical Instrument, Organ, Learning Media